# Creazione/Modifica di Elementi

- Gestione elementi
- Aggiungi elemento
- Caratteristiche Input elemento
- Attributi elemento

## Gestione elementi

Cliccando su **Gestione elementi** si aprirà una finestra, dove possiamo notare diversi oggetti:

• Nella parte superiore il nome del modello che abbiamo selezionato, seguito da una tabella che riassume:

| ID Nome Elemento<br>ColSpan RowSpan | Тіро<br>А Саро. | Ordine   | Att. Generici | At Specific  | C       |
|-------------------------------------|-----------------|----------|---------------|--------------|---------|
| Nella parte inferiore               | :               |          |               |              |         |
| Aggiungi elemento                   | Preview         | Elenco m | odels Diziona | rio elementi | Naviga. |

Per saperne di più sulla Finestra Gestione Elementi consulta la Guida.

Se il modello selezionato è nuovo , e quindi vuoto, avremo una finestra come questa:

## MODEL MODELPROVAL

ID Nome elemento Tipo Ordine Attr generici Attr specifici Colspan Rowspan A capo

Aggiungi elemento | Preview | Elenco models | Dizionario elementi | Naviga

Un Model in genere contiene **3** elementi che possono essere **presenti** o **meno** a seconda di ciò che dovrà svolgere la form.

E sono:

- Un elemento **workSpace**: E' la zona di lavoro della form.
- Un elemento **buttonBar**: Viene visualizzata uno spazio che accoglierà i vari bottoni.
- Un elemento **divAppoggio**: Contiene dati che non sono visualizzati ma che sono usati dal

programma.

#### MODEL gfmAnaditte

| D     | Nome elemento | Tipo          | Ordine Attr generici |       | Attr specifici                                         |   | Colspan Rowspan A capo |   |               |         |
|-------|---------------|---------------|----------------------|-------|--------------------------------------------------------|---|------------------------|---|---------------|---------|
| 25424 | workSpace     | div->generico | 10                   | false | array ('class' => 'ita-layout-center ita-workspace', ) | 0 | 0                      | 0 | Sottoelementi |         |
| 25425 | buttonBar     | div->generico | 20                   | false | array ('style' => 'width:170px;', )                    | 0 | 0                      | 0 | Sottoelementi |         |
| 25426 | divAppoggio   | div->generico | 30                   | false | array ('class' => 'ita-hidden', )                      | 0 | 0                      | 0 | Sottoelementi | Elimina |

Aggiungi elemento | Preview | Elenco models | Dizionario elementi | Naviga

Solitamente tutti e 3 di tipo div→generico.

## Aggiungi Elemento

Per creare, quindi aggiungere un nuovo elemento, clicchiamo su **Aggiungi elemento**.

1. Ci si presenterà una finestra con una prima box: Dati elemento , che contiene:

- Nome univoco elemento: Nome univoco, quindi unico, che si vuole dare al nuovo elemento.
- Tipo elemento: Il tipo di elemento che vogliamo inserire.
- Per sapere le funzioni dei vari elementi consulta la guida Tipi di Elementi.
- Label elemento: Necessaria se il tipo di elemento che vogliamo inserire è una text, o un elemento affianco al quale vogliamo far comparire una descrizione.
- Classe label: Non è necessaria, quasi mai richiesta
- Posizione label: In che posizione verrà inserita la label rispetto all'elemento.
- Larghezza label: Se vogliamo definire una larghezza della label. E' opportuno definire per gli elementi simili che vanno a capo la stessa larghezza, per rendere la form più ordinata.
- Access key: Non è necessaria, quasi mai richiesta
- Testo alternativo: Non è necessaria, quasi mai richiesto
- Classe elemento: E' possibile definire un'altra classe dell'elemento, per saperne di più consulta la guida sulle Classi di Elementi
- **Colonne elemento**: Non è necessaria, ma se il nostro elemento sarà una tabella è opportuno indicare il numero di colonne che vogliamo visualizzare.

### Caratteristiche

2. Una seconda box che contiene le .**Caratteristiche Input elemento** , ovvero definisce o meno se l'input richiesto è obbligatorio oppure no.

### **Attributi Elemento**

3. Una terza box , contenente gli Attributi Elemento

From: https://wiki.nuvolaitalsoft.it/ - **wiki** 

Permanent link: https://wiki.nuvolaitalsoft.it/doku.php?id=sviluppo:creazione\_modifica\_elementi&rev=1350643719

Last update: 2018/03/19 10:45

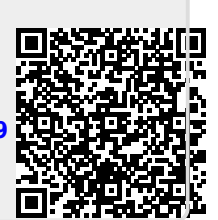